# Gestión Estratégica de las Compras Públicas Modalidad Autodidacta

Pasos y reglas del examen

Paso 1.- Ingrese al Aula Virtual de OSCE (<u>www.aulavirtualosce.com</u>)

Paso 2.- Ingrese a la sección Mis Cursos y haga clic en el curso matriculado.

**Paso 3.-** Observe su cronograma de exámenes. Para ver acceder al cronograma, observe el encabezado del curso y haga clic en Ver Mi Cronograma de Exámenes. Ejemplo

| Curso en Modalid<br>Gestión Estraté | ad Autodidacta<br>gica de las Compras | AUTODIDACTA     |                 |  |
|-------------------------------------|---------------------------------------|-----------------|-----------------|--|
| Ver Videotutorial 🛅                 | Ir a Mi Biblioteca Virtual 🥡          | Ver Mi Cronogra | ama de exámenes |  |
|                                     |                                       |                 | Clic aquí       |  |

**Paso 4.-** Verifique la fecha de su examen. Primero, identifique su grupo de estudio (por la fecha de su inscripción) y luego revise cuándo le toca dar su examen. En el ejemplo, el estudiante ya resolvió el examen del módulo 1 y ahora le toca dar el examen del módulo 2 el 28 de febrero.

|              |                                                      |                                  |                                                                     | /                                                                   |                                                                    |                                                                    |                                                                    |
|--------------|------------------------------------------------------|----------------------------------|---------------------------------------------------------------------|---------------------------------------------------------------------|--------------------------------------------------------------------|--------------------------------------------------------------------|--------------------------------------------------------------------|
| Varmigrupa   | GRUPOS                                               | Examen<br>Módulo 1               | Examen Módulo/<br>2                                                 | Examen Módulo<br>3                                                  | Examen Módulo<br>4                                                 | Examen Módulo<br>5                                                 | Examen Módulo<br>6                                                 |
| ver mi grupo | Grupo A<br>(Inscritos del<br>1 dic al 21<br>ene )    | Fecha:4/01/11<br>Ver resultados  | Fecha:28/02/11<br>Requisito:<br>aprobar módulo 1<br>Ver resultados  | Fecha: 28/03/11<br>Requisito:<br>aprobar módulo 2<br>Ver resultados | Fecha:25/D4/11<br>Requisito:<br>aprobar módulo 3<br>Ver resultados | Fecha:23/05/11<br>Requisito:<br>aprobar módulo 4<br>Ver resultados | Fecha:27/06/11<br>Requisito:<br>aprobar módulo 5<br>Ver resultados |
|              | Grupo B<br>(Inscritos del<br>25 enero al 3<br>marzo) | Fecha:3/03/11<br>Ver resultados  | Fecha:7/04/11<br>Requisito:<br>aprobar módulo 1<br>Ver resultados   | Fecha:5/05/11<br>Requisito:<br>aprobar módulo 2<br>Ver resultados   | Fecha:2/06/11<br>Requisito:<br>aprobar módulo 3<br>Ver resultados  | Fecha:7/07/11<br>Requisito:<br>aprobar módulo 4<br>Ver resultados  | Fecha:11/08/11<br>Requisito:<br>aprobar módulo 5<br>Ver resultados |
|              | Grupo C<br>(Inscritos del<br>4 marzo al 13<br>abril) | Fecha:13/04/11<br>Ver resultados | Fecha: 18/05/11<br>Requisito:<br>aprobar módulo 1<br>Ver resultados | Fecha:22/06/11<br>Requisito:<br>aprobar módulo 2<br>Ver resultados  | Fecha:20/07/11<br>Requisito:<br>aprobar módulo 3<br>Ver resultados | Fecha:24/08/11<br>Requisito:<br>aprobar módulo 4<br>Ver resultados | Fecha:28/09/11<br>Requisito:<br>aprobar módulo 5<br>Ver resultados |

## Luego, ver mi fecha de examen

Paso 5.- En la fecha y hora prevista, ingrese a su curso y luego haga clic en el examen del módulo correspondiente. Ver ejemplo:

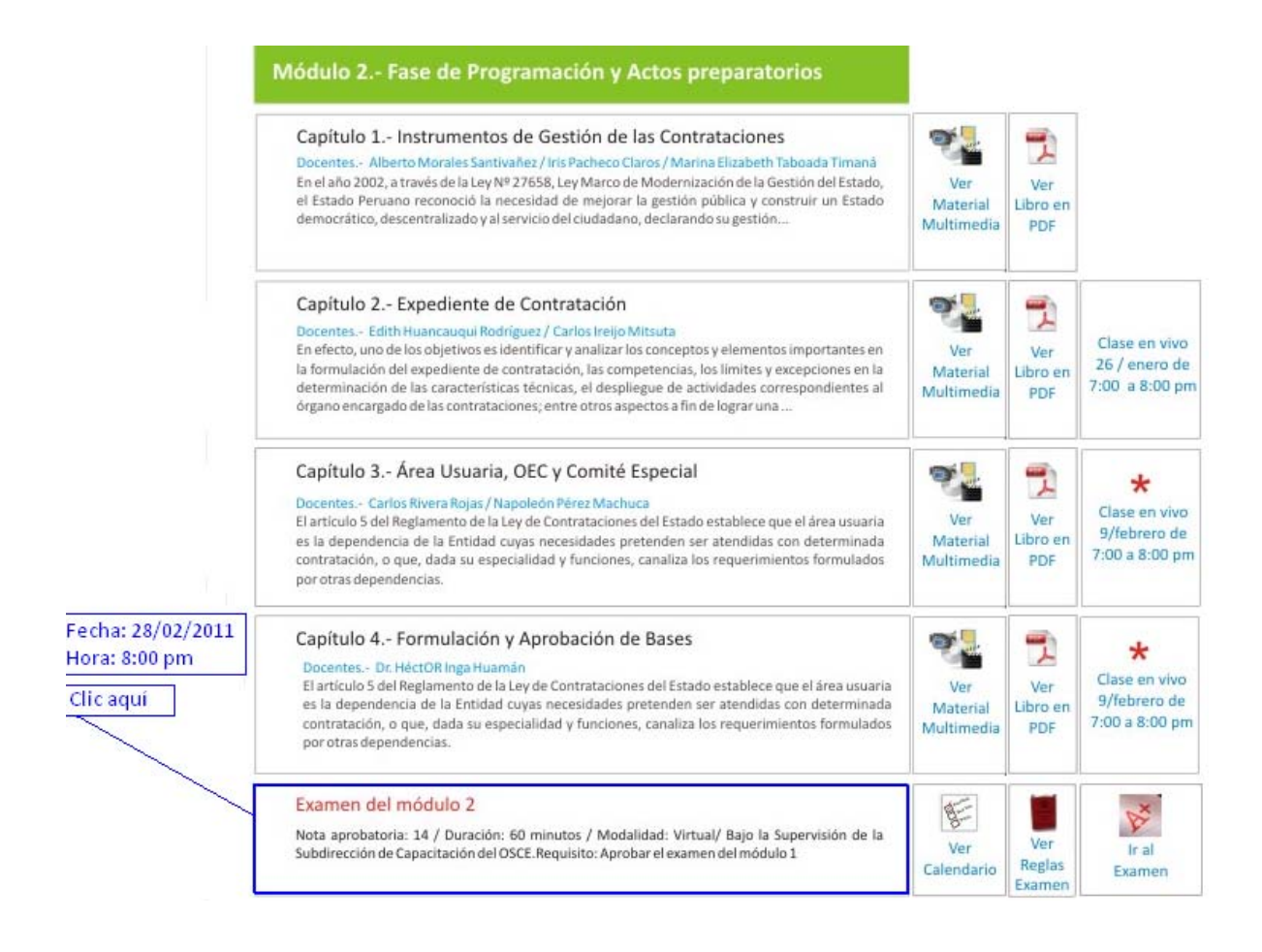

Paso 6.- Para dar mi examen, debo buscar el recuadro que contiene la primera letra de mi apellido paterno y hacer clic allí.

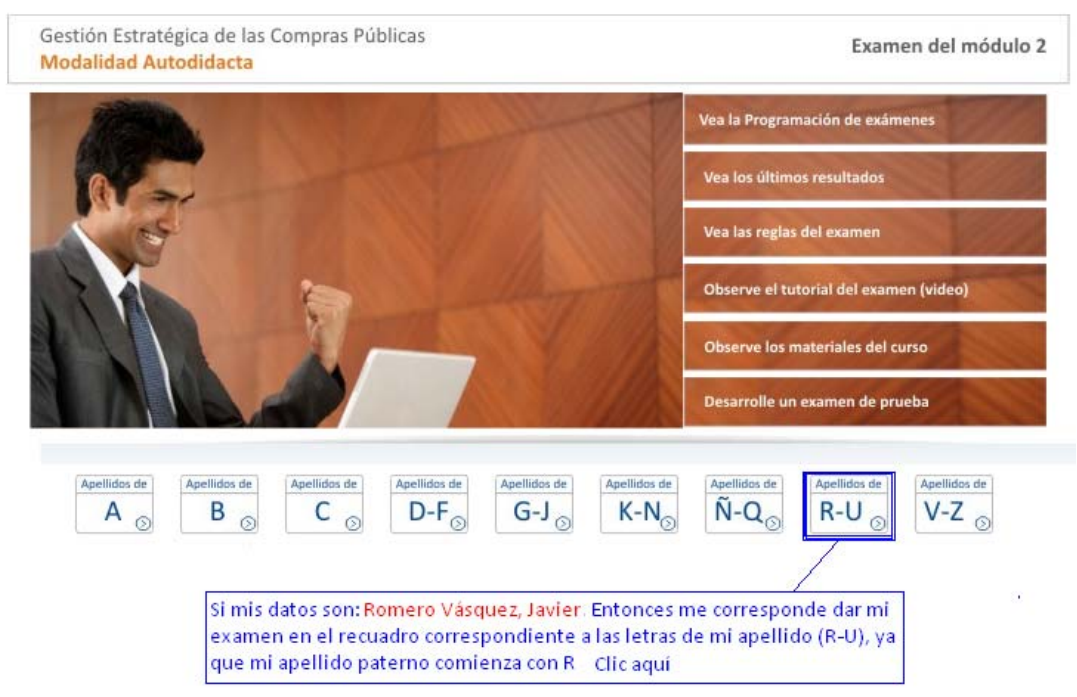

#### Paso 7.- Resuelva el examen. Ejemplo:

#### A los cuántos años murió Jesús

| 0          | 30                        |
|------------|---------------------------|
| $\circ$    | 18                        |
| $\circ$    | 33                        |
| $\bigcirc$ | 24                        |
|            |                           |
| _          |                           |
| ¿Εn        | i qué año estamos?        |
| $\circ$    | 1999                      |
| $\bigcirc$ | 2011                      |
| $\bigcirc$ | 2010                      |
| $\bigcirc$ | 2013                      |
|            |                           |
|            | quión la diaran al promio |
| ζA         | quien le dieron el prenno |
| $^{\circ}$ | Mario Poggi               |

Nobel de Literatura 2010? ż١

- 🔘 Mario Vargas Llosa
- 🔘 Mario sifuentes Chavez
- 🔘 Mario Huamán

Enviar

Paso 8.- Tome en cuenta lo siguiente:

- El examen consta de 20 preguntas,
- La nota aprobatoria es de 14 puntos (sobre 20),
- No hay puntos en contra,
- Los resultados del examen serán publicados 3 días después. •
- Si su nombre no aparece en la lista de aprobados, podrá intentarlo nuevamente ٠ con el grupo siguiente. Para ver las fechas del grupo siguiente, revise el cronograma de exámenes de su curso (ver paso 3 y 4 de este manual)

### ¡Mucha suerte!

Subdirección de Capacitación de OSCE